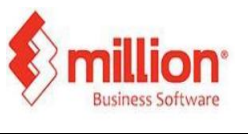

This topic covers how an item must generate an e-Invoice and cannot be included in a Consolidated e-Invoice.

| Societande         Image: Societande         Image: Societandde         Image: Societande <td< th=""><th>duct Code</th><th>007</th><th></th><th></th><th></th><th></th><th></th><th></th></td<>                                                                                                    | duct Code      | 007                    |         |             |                 |             |                 |               |
|----------------------------------------------------------------------------------------------------|----------------|------------------------|---------|-------------|-----------------|-------------|-----------------|---------------|
| 2           course         Remarks         For ADD only           oup         Sock Level         Minimum Oby         0           and         Maximum Oby         0         Barrier         0           and         Sock Item         0         Barrier         0           and         Sock Item         Sock Item         0         Barrier         0           ating Method         Average         M/I/N         Barrier         Lose globum Craw Pricture           int Cost         2.55         Cost Code         Lose globum Craw Pricture         Lose globum Craw Pricture           https://doi.org/10         9.800.100         Pricture         Barrier         Lose globum Craw Pricture           https://doi.org/10         2.55         Cost Code         Lose globum Craw Pricture         Lose globum Craw Pricture           https://doi.org/10         Pricture         Pricture         Barrier         Lose globum Craw Pricture           https://doi.org/10         Pricture         Pricture         Barrier         Lose globum Craw Pricture           https://doi.org/10         Pricture         Pricture         Barrier         Barrier         Lose globum Craw Pricture           https://doi.org/10         Pricontrue         Barrier         Ba                                                                                                    | scription      | Pen                    |         |             |                 | Discontinue |                 |               |
| Accounts     Remarks     For POD only       Output     Image: Second Point Point Poi                                                                    |                | ×.                     |         |             |                 |             |                 |               |
| oop Seck Level<br>George Minimum Gry 0<br>Manimum Gry 0<br>Manimum Gry 0<br>Macune Gry 0<br>Macune Gry 0<br>Marce Cost Code Cost Code Cost Cost Code Cost Code Cost Code Cost Code Cost Code Cost Code Cost Code Cost Code Cost Code Cost Code Cost Code Cost Code Cost Code Cost Code Cost Code Cost Code Cost Code Cost Code Cost Code Cost Code Cost Code Code Cost Code Code Code Code Code Code Code Code                                                                                                    | neral Accounts | s Remarks For P        | DS only |             |                 |             |                 |               |
| SpGroup         Minimum Gry         0           Ind         Minimum Gry         0           Maximum Gry         0         0           In Type         Barcode         0           Int Gast         2.61         Cost Code           Int Gast         2.61         Cost Code           ImpRe         Barcode         Barcode           ImpRe         Barcode         Barcode           ImpRe <td>oup</td> <td></td> <td>-</td> <td>Stock Level</td> <td></td> <td></td> <td></td> <td></td>                                                                                                    | oup            |                        | -       | Stock Level |                 |             |                 |               |
| and Backtern Picture Cast Feature Cast Featu  | b-Group        |                        | •       | Minimum Qty | 0               |             |                 |               |
| m Type Sook Item Bender Gry 0<br>Sook Item Sook Item Sook | and            |                        | •       | Maximum Qty | 0               |             |                 |               |
| stre Method Average Shelf  is d Mesure picce MM/b Barcode Cost Code Load Picture Digor Picture Seguin No. tem Seguin No. tem S  | m Type         | Stock Item             | ~       | Reorder Qty | 0               |             |                 |               |
| Interview         Price         M/U         Barcode         Load Britume         Coger Pricture           int Cost         2.61         Cost Code         Load Britume         Coger Pricture           integ APic         Barcode         Barcode         Load Britume         Coger Pricture           integ APic         Barcode         Barcode         Barcode         Load Britume         Coger Pricture           integ APic         Barcode         Barcode         Barcode         Barcode         Barcode         Integrade           integ APic         0.00         Barcode         Priorities free         Econtrolled Item         Integrade         Econtrolled Item         Integrade         Econtrolled Item         Integrade         Econtrolled Item         Integrade         Econtrolled Item         Integrade         Econtrolled Item         Integrade         Econtrolled Item         Integrade         Econtrolled Item         Integrade         Econtrolled Item         Integrade         Econtrolled Item         Integrade         Econtrolled Item         Integrade         Econtrolled Item         Integrade         Econtrolled Item         Integrade         Integrade         Econtrolled Item         Integrade         Econtrolled Item         Integrade         Integrade         Integrad         Integrade         Integrade                                                                                                    | sting Method   | Average                | ~       | Shelf       |                 | •           |                 |               |
| It Cost         2.61         Cost Code         Loss @nture         Ciger Pricture           fing Price         Image: Section 10 and pricture         Image: Section 10 and pricture         Image: Section 10                                                                                                    | it of Measure  | piece                  | • M/U   | Barcode     |                 |             |                 |               |
| fing Price         Segial No. Item           rice #1         10.00           rice #2         0.00           rise #3         0.00           eMode         eMode           rice #4         0.00           trait #5         0.00           trait #6         0.00           trait #6         0.00           trait #6         0.00           trait #6         0.00           trait #6         0.00           trait #6         0.00           trait #6         0.00                                                                                                    | it Cost        | 2.61                   |         | Cost Code   |                 |             | Load Picture    | Clgar Picture |
| 1000         Bach Rem           164 92         000           164 93         Provente Rem           164 94         000           165 95         000           164 94         000           165 95         000           165 96         000           166 96         005 V           167 96         005 V           167 96         005 V           167 96         100 V           167 96         100 V           167 96         100 V                                                                                                    | ling Price     |                        |         |             | Secial No. Item |             |                 |               |
| Ice #2         0.00         Pavourte Item           Ice #3         0.00         ethnolice           Ice #4         0.00         Controlled Item           Ice #5         0.00         Taitfication           Ice #5         0.00         Taitfication           Ice #1         0.00         Taitfication           Ice #1         0.00         Taitfication                                                                                                    | rice #1        | 10.00                  |         |             | Batch Item      |             |                 |               |
| ice #3         0.00         e knoke           ice #4         0.00         Cassification         005                                                                                                    | rice #2        | 0.00                   |         |             | Eavourite Item  |             |                 |               |
| ice 44         0.00         Consideration         005         © Consolided tham           ice 45         0.00         Yard Code         Internation         Internation         Internation           inside mode         0.00         Yard Code         Internation         Internation         Internation                                                                                                    | rice #3        | 0.00                   |         |             | e-Invoice       |             |                 |               |
| Inimum Price 0.00 Tariff Gode Inimum Price 0.00 Country Australia                                                                                                    | rice #4        | 0.00                   |         |             | Classification  | 005 🗸       | Controlled Item |               |
| tinimum Price 0.00 Country Australia                                                                                                    | rice #5        | 0.00                   |         |             | Tariff Code     |             |                 |               |
|                                                                                                    | linimum Price  | 0.00                   |         |             | Country         | Australia   | v               |               |
|                                                                                                    | Eirst 4 P      | regious <u>N</u> ext • | Last H  |             |                 |             |                 | jave X Cance  |

Step 1: Navigate to Stock > Product > Add, then tick "Controlled Item"

| Teaner Book                                           | Tooler     |                    |                                                                     |                       |                |        |                                 |                                           |                      |                               |
|-------------------------------------------------------|------------|--------------------|---------------------------------------------------------------------|-----------------------|----------------|--------|---------------------------------|-------------------------------------------|----------------------|-------------------------------|
| roduct Code                                           | 007        |                    | Quantity Bal.                                                       | 926                   |                |        |                                 |                                           | A/CNo.               |                               |
| escription                                            | Pen        |                    | Quantity                                                            | 1                     | •              | piece  | •                               |                                           | 5000/0000            |                               |
|                                                       | ×.         |                    | Price                                                               | 10.00                 | - 0            | F.O.C. |                                 |                                           |                      |                               |
| emark #1                                              |            |                    | Gross Amount                                                        | 10)                   | 0              |        |                                 |                                           |                      |                               |
| emark #2                                              |            |                    | (Discount)                                                          | 0.00% 0.00            | 6              | 0.00%  |                                 | 0.00                                      |                      |                               |
| emark #3                                              |            |                    | Amount MYR                                                          | 10                    |                | Sum Un |                                 |                                           |                      |                               |
| smark #4                                              |            |                    |                                                                     |                       |                |        | _                               |                                           |                      |                               |
| acation                                               | PG         | <b>*</b>           | Tax Code                                                            | SVT-6                 | •              |        | 0.60                            | 0.00                                      |                      |                               |
| tistorical Price                                      | Noje       | Description        | MESSAGE The product is required to have setting of classification.  | customer TIN accordin | g to the       | ×      | Discount                        | Sage P                                    | roduct K7<br>Amour   | <u>U</u> ndo<br>nt            |
| etch Code<br>Hijstorical Price<br>Product Cod         | Noje       | Description        | MESSAGE The product is required to have setting of classification.  | customer TIN accordin | g to the       | ×      | Discount                        | Sage P<br>Tax Code<br>20 SVT-6            | roduct ko<br>Amour   | Undo<br>nt<br>10.00           |
| etch Code<br>Historical Price<br>Product Cod          | Noje       | Description<br>Pen | MESSAGE  The product is required to have setting of dassification.  | customer TIN accordir | g to the<br>OK | ×<br>• | Discount                        | Sage P<br>Tax Code<br>00 SVT-6            | roduct K7<br>Arrour  | <u>U</u> ndo<br>nt<br>10.00   |
| etch Code<br>Historical Price<br>Product Cod<br>1 007 | Noje<br>Se | Description        | MESSAGE  The product is required to have testing of classification. | customer TIN accordir | g to the       |        | Discount<br>0.0                 | Sage P<br>Tax Code<br>00 SVT-6            | CA TUDOT             | i <u>U</u> ndo<br>nt<br>10.00 |
| Historical Price                                      | Noge<br>Se | Petription<br>Pen  | MESSAGE                                                             | customer TN accordin  | g to the       | ×      | Discount<br>0.0<br>Each         | Sage P<br>Tax Code<br>00 SVT-6            | Toduat Cv<br>Arriour | 1 <u>U</u> ndo<br>nt<br>10.00 |
| etch Code<br>Historical Price<br>Product Cod<br>1 007 | Noge<br>Se | Pescription<br>Pen | MESSAGE  The poddat is required to have refiny of distributions     | customer TIN accordin | g to the       | ×      | Discount<br>0.0<br>Exclo<br>Tax | Saye P<br>Tax Code<br>00 SVT-6<br>ude Tax | Arrour               | 10.00<br>0.60                 |

Step 2: Issuing an Invoice Transaction Add Items to the invoice.

After adding items, the system will verify the customer's TIN. If missing, it will alert: 'The product requires a customer TIN per classification settings '

Save once completed.

When the selected customer does not have a maintained TIN in the debtor maintenance or lacks a customer code, transaction cannot be issued

## Notes:

During the grace period, users may select controlled items without a TIN and submit them for consolidated E-invoice.